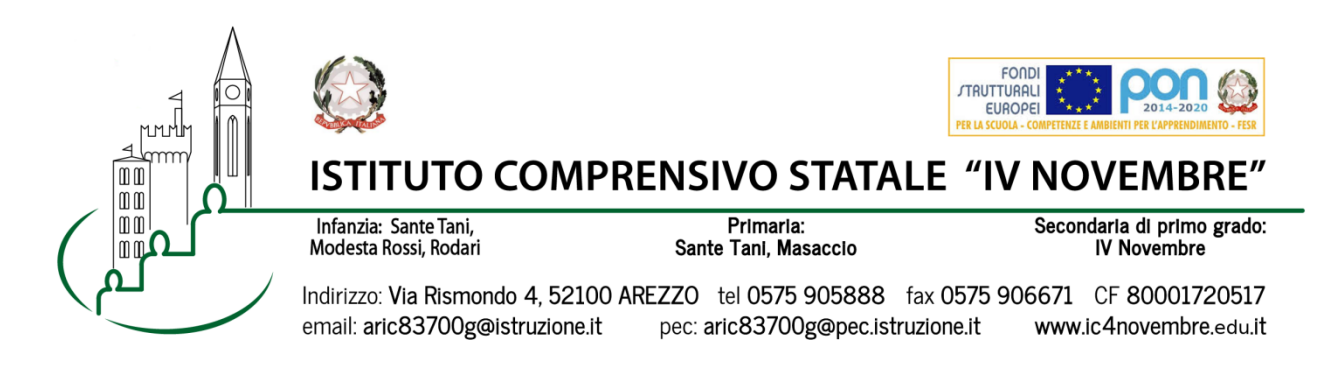

Arezzo, 31/03/2022 Prot. n. 3252/2022 Ai Genitori degli alunni Scuola Primaria Sante Tani

## Oggetto: Colloqui di scuola primaria - aprile 2022

I colloqui avranno luogo in modalità a distanza tramite **Google MEET** utilizzando esclusivamente l'account istituzionale del proprio figlio: nome.cognome@ic4novembre.org.

**E' necessario prenotarsi** al colloquio attraverso il registro elettronico **CLASSEVIVA**.

LE FAMIGLIE CHE HANNO BISOGNO DI MEDIATORE LINGUISTICO RICEVERANNO INDICAZIONI NEL DIARIO DEGLI ALUNNI

| Classe/docente | Giorno                | NOME DOCENTE | Nome stanza Meet          |  |
|----------------|-----------------------|--------------|---------------------------|--|
|                |                       | DA PRENOTARE |                           |  |
| SANTE TANI 1^A | 4 aprile 2022         | SOLENNE      | SANTETANI1A               |  |
|                | ore 17-19             |              |                           |  |
| SANTE TANI 1^C | 4 aprile 2022         | LOMBARDI     | SANTETANI1C               |  |
|                | ore 17-19             |              |                           |  |
| SANTE TANI 2^A | 4 aprile 2022         | SADOTTI      | SANTETANI2A               |  |
|                | ore 17-19             |              |                           |  |
| SANTE TANI 2^C | 4 aprile 2022         | CIABINI      | SANTETANI2C               |  |
|                | ore 17-19             |              |                           |  |
| SANTE TANI 3^A | 4 aprile 2022         | SEVERI       | SANTETANI3A               |  |
|                | ore 17-19             |              |                           |  |
| SANTE TANI 3^C | 4 aprile 2022         | MENICHETTI   | SANTETANI3C               |  |
|                | ore 17-19             |              |                           |  |
| SANTE TANI 4^A | 4 aprile 2022         | MASCELLINO   | SANTETANI4A               |  |
|                | ore 17-19             |              |                           |  |
| SANTE TANI 4^C | 4 aprile 2022         | PERUZZI      | SANTETANI4C               |  |
|                | ore 17-19             |              |                           |  |
| SANTE TANI 5^A | 4 aprile 2022         | VERGNI       | SANTETANI5A               |  |
|                | ore 17-19             |              |                           |  |
| SANTE TANI 5^C | 4 aprile 2022         | SABATINI     | SANTETANI5C               |  |
|                | ore 17-19             |              |                           |  |
| Boschi         | Riceve con i colleghi |              | Per esigenze particolare  |  |
|                | delle varie classi    |              | riceve su appuntamento    |  |
|                |                       |              | durante la programmazione |  |
|                |                       |              | settimanale               |  |
| Redigonda Sara | 4 aprile 2022         | REDIGONDA    | INGLESEREDIGONDA          |  |
|                | ore 17-19             |              |                           |  |

## COME PRENOTARE IL COLLOQUIO:

- Entrare nel Registro Elettronico CLASSEVIVA
- Entrare nella sezione "COLLOQUI"
- In alto a destra, entrare nella sezione "COLLOQUI GENERALI"
- Selezionare "NUOVO APPUNTAMENTO"
- Nel menù a tendina "docente", selezionare il NOME DOCENTE DA PRENOTARE
- Scegliere l'orario del colloquio fra quelli proposti, cliccare sul riquadro e confermare la prenotazione.

## **SVOLGIMENTO COLLOQUIO:**

- Il giorno del colloquio, nell'orario esatto della prenotazione, aprire l'applicazione GOOGLE MEET da cellulare o tablet oppure, tramite computer, collegarsi alla pagina meet.google.com avendo cura di accedere con l'account del proprio figlio nome.cognome@ic4novembre.org\*\*\*
- Cliccare su "partecipa ad una riunione" o "inserisci codice riunione" e scrivere nel campo il nome della stanza, come indicato in tabella, ad esempio "MASACCIO1A"
- Restare in attesa di essere ammessi alla riunione. Sarete ammessi appena il colloquio precedente sarà terminato e **solo** nell'orario a voi riservato.

\*\*\*ATTENZIONE: Nel caso in cui vi venga restituito un messaggio "meet inesistente inserisci un codice corretto" significa che state cercando di accedere con il vostro account personale @gmail e non con quello della scuola @ic4novembre. Riprovate con cura.

Cordiali saluti

Il Dirigente Scolastico Marco Chioccioli

| I sottoscritti                                  |               |          |          |          |       |
|-------------------------------------------------|---------------|----------|----------|----------|-------|
| genitori dell'alunno/a                          |               |          |          |          |       |
| della classe                                    | DICHIARANO    | di aver  | preso    | visione  | della |
| comunicazione Prot. n. 3252,<br>di aprile 2022. | /2022 del 31/ | /03/2022 | sui coll | oqui del | mese  |

Firme \_\_\_\_\_